### **Driver Training Program**

Trainer Guide Version 1.0

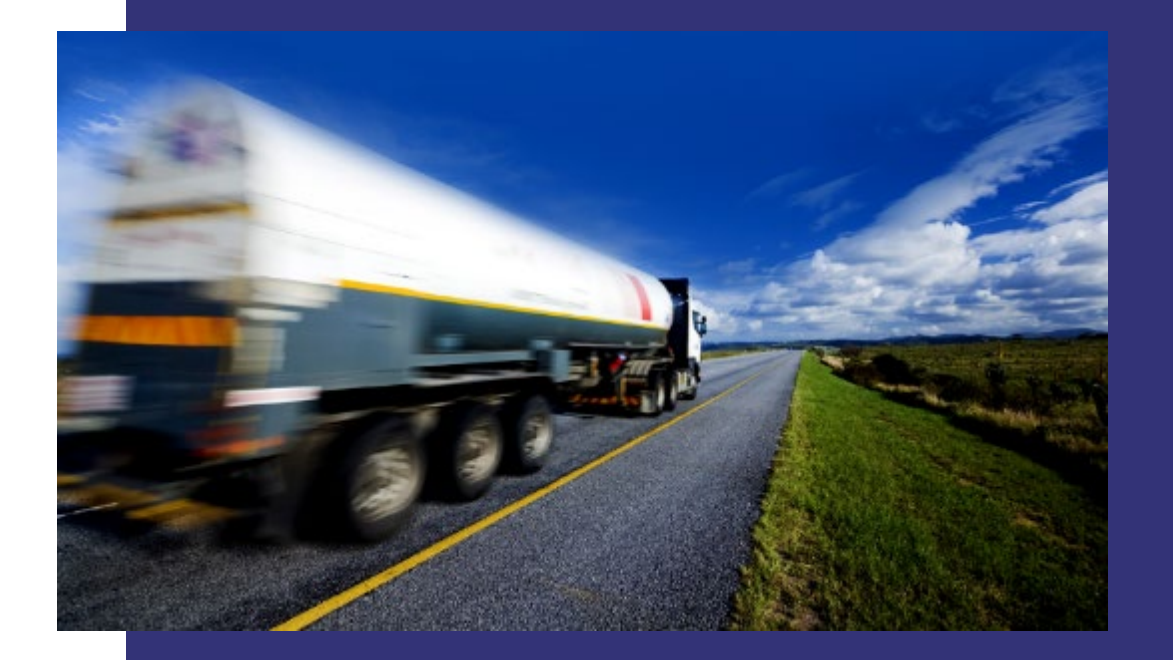

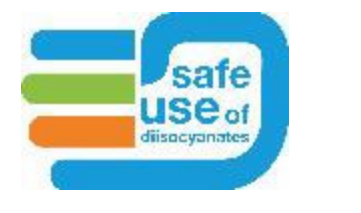

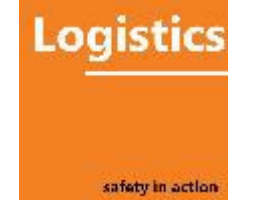

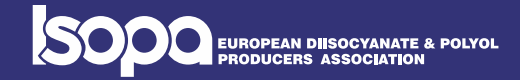

### **Process flow**

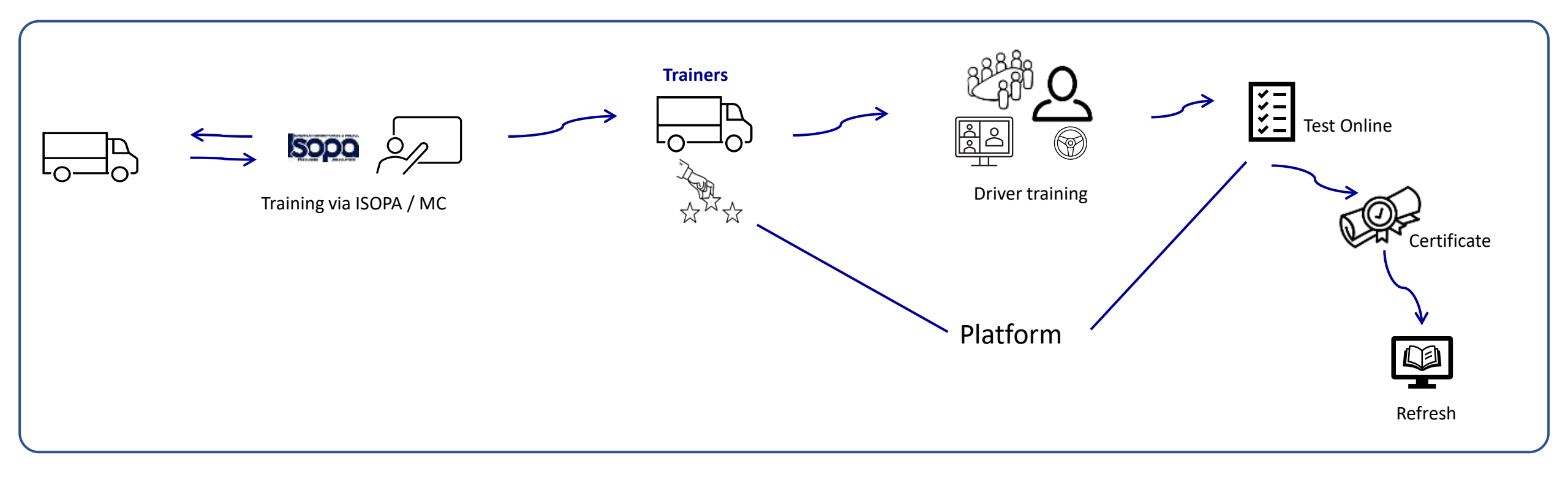

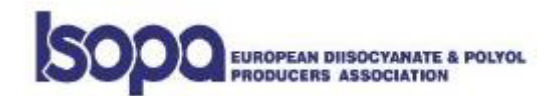

### Step 1 – Set-up Training session

Invite your trainees to a:

• Face to Face

or

• Virtual training session (zoom, webex, teams, etc....)

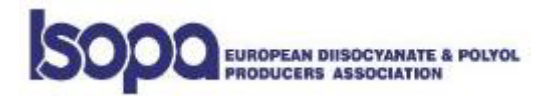

Before the training date, go to <a href="https://passport.events/manager">https://passport.events/manager</a>

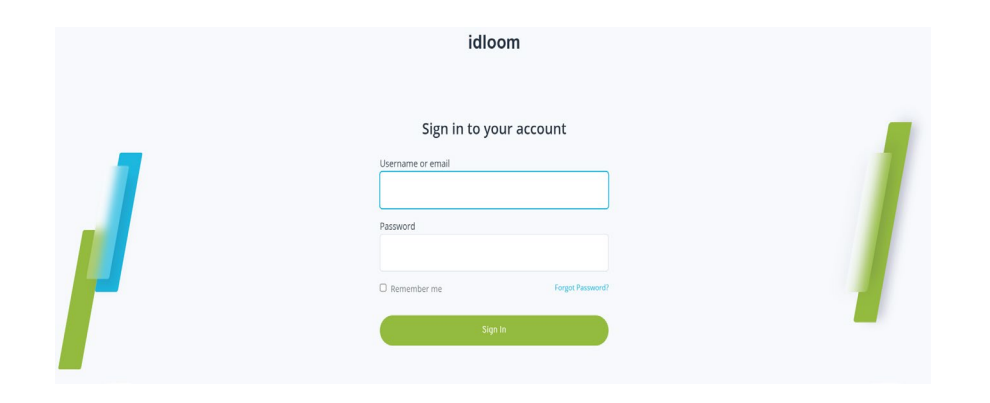

As trainer:

1st time Login: your E-mail address + click on 'forget password' to finalize the process if this is not working , please contact kde@isopa.org

#### !!!! ALL RECORDS ARE LINKED TO AN E-MAIL ADDRESS & PASSWORD

which can **NOT be changed** ones in the system !!!!

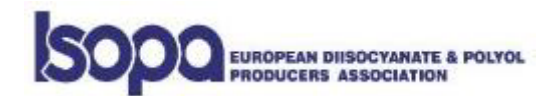

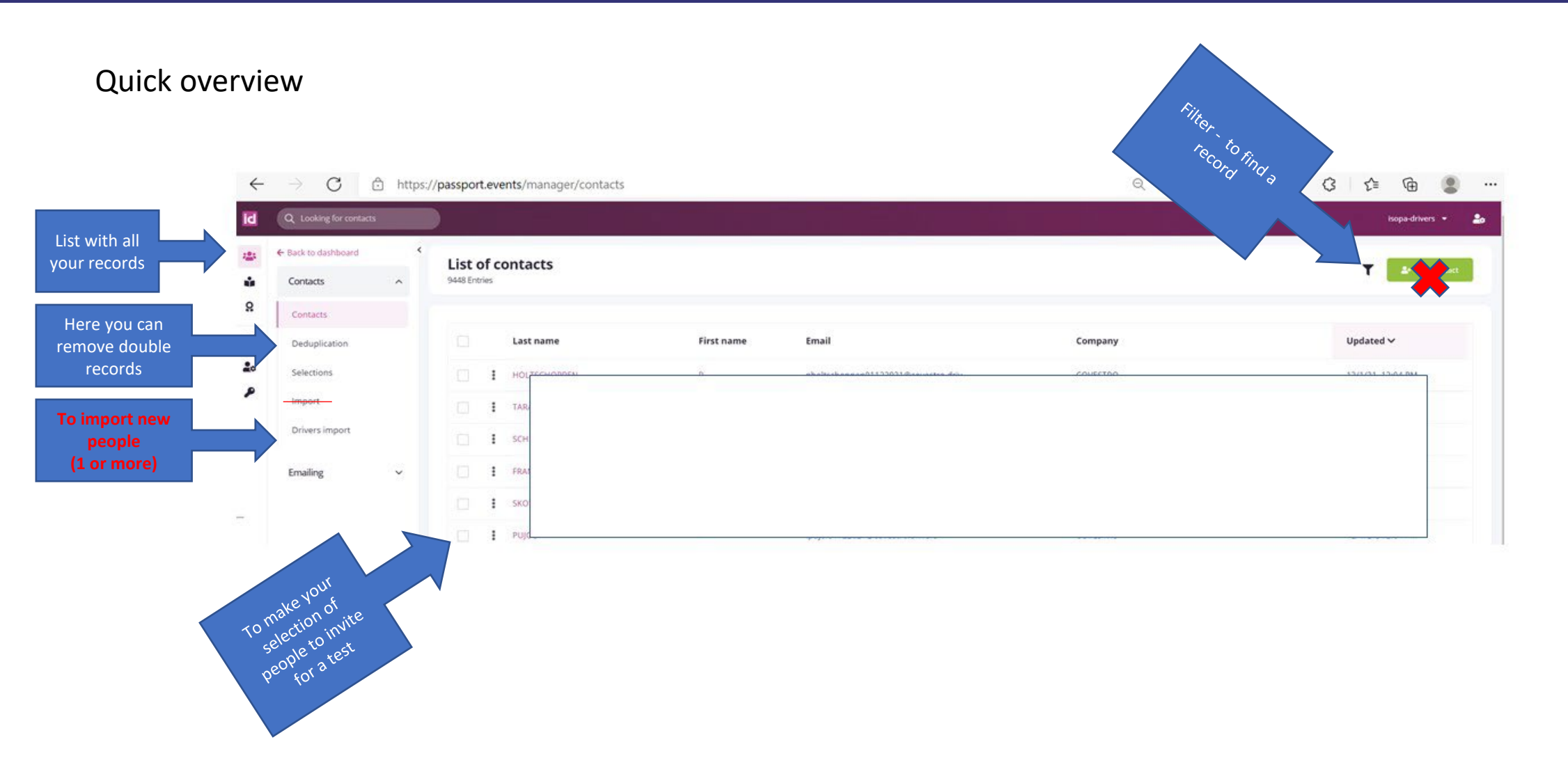

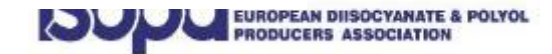

### Firstly, you need to import new records via the 'drivers import' field

before selecting your trainees to a session

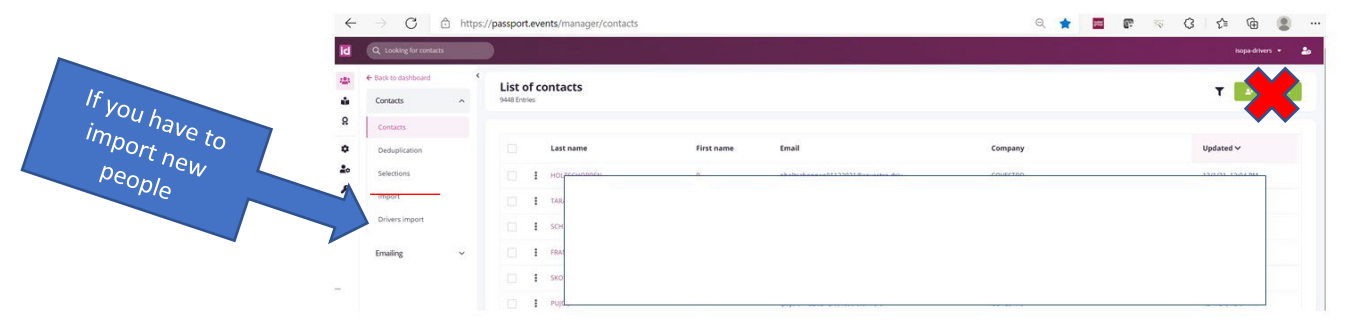

--- Only new records need to be imported

If already existing records skip this step----

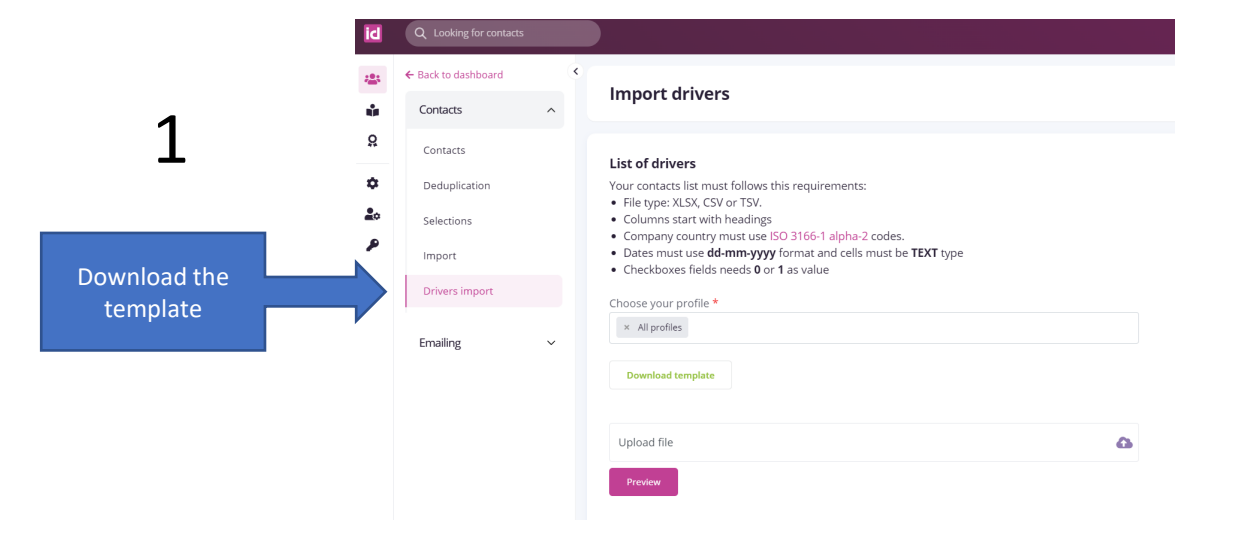

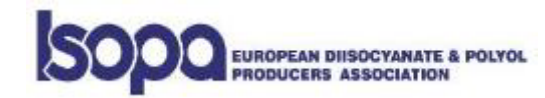

#### The use of template ----- IMPORTANT

- Don't change the titles nor the columns
- Before entering the date of birth , make sure the Column D is set as 'Text' field and enter date as mentioned on the example
- Leave the Email and old card number fields open if he data is unknown
- If no email available no worries....the system will automatically create a 'dummy' email address for this record
- Using capital letter is the preferred option

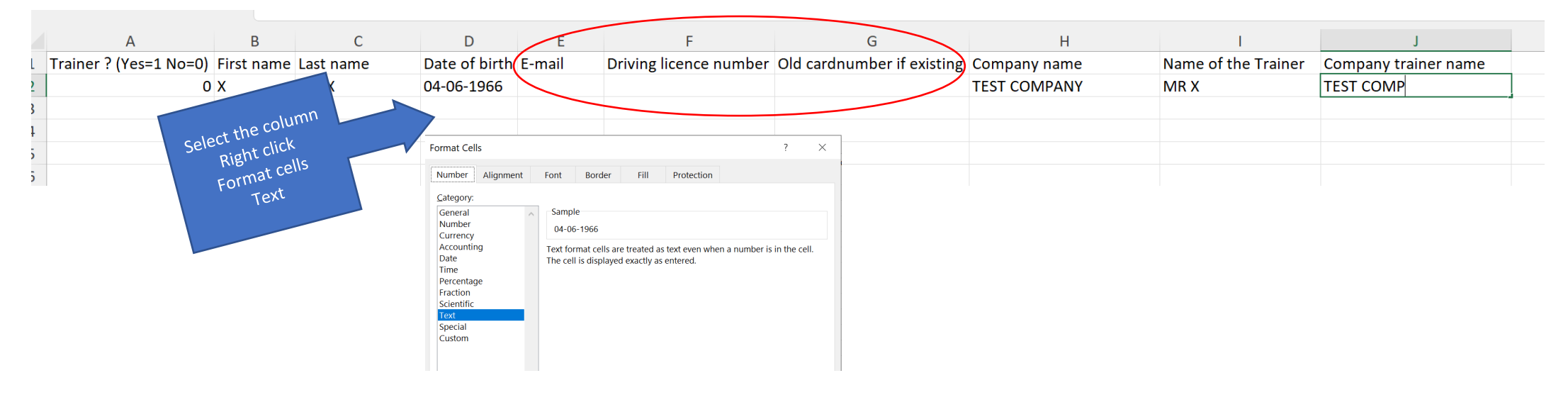

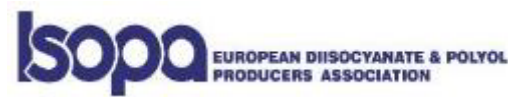

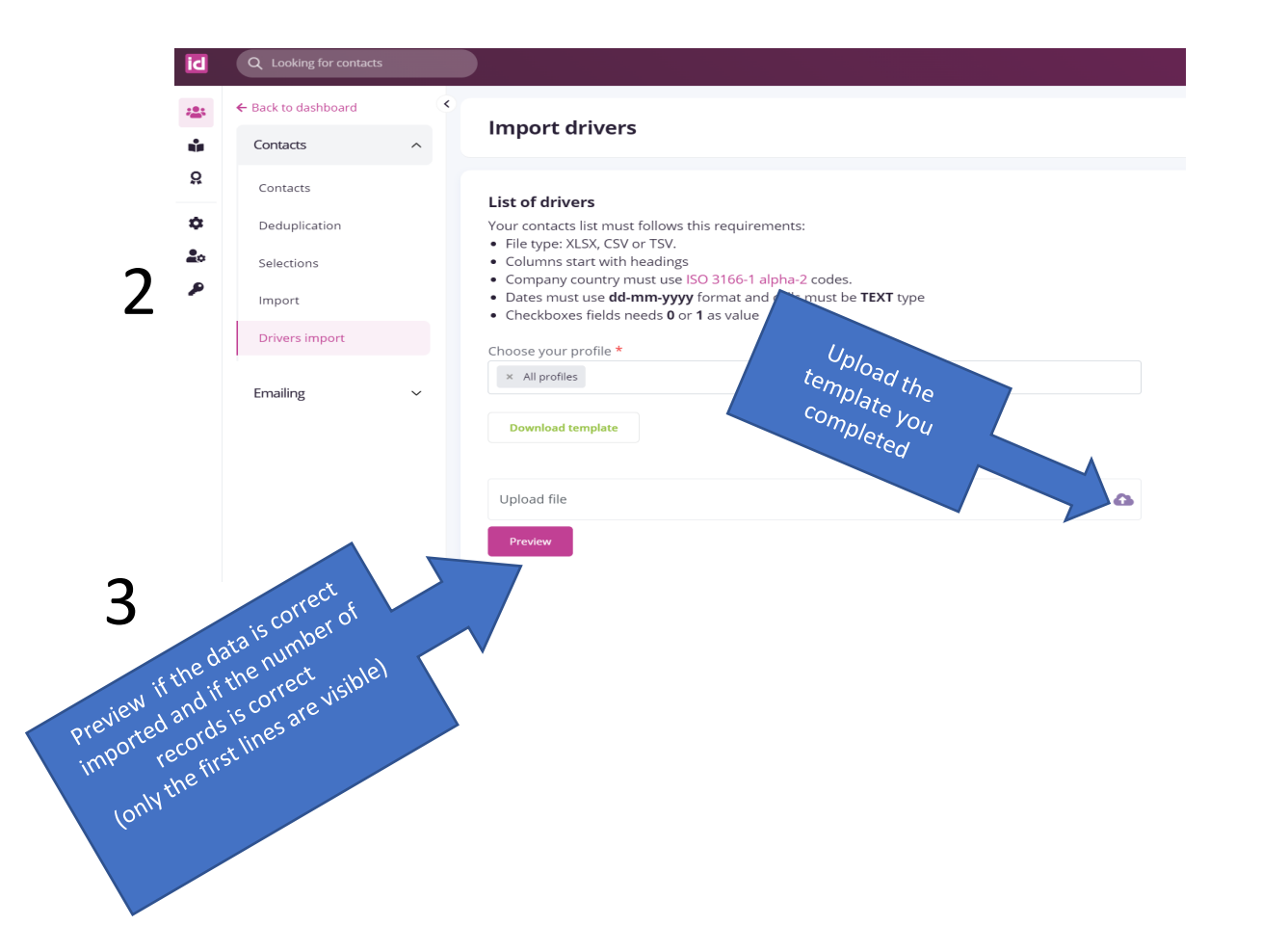

You will receive an email when import is done and it ill notify if something went wrong

#### Contacts import complete

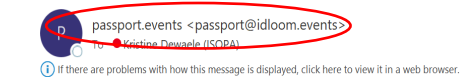

 

 passport.events

 Hello!

 Your import is completed.

 0 contact(s) was successfully imported.

 0 row(s) failed.

 Regards, passport.events

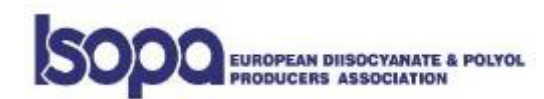

Secondly, update your existing records before selecting your trainees to a session

Open each contact you want to select for the training and complete the following fields

- Trainer company
- Trainer name
- ----- IMPORTANT otherwise you will find errors on the certificate ------

Thirdly, select your trainees and register them to a specific test listed

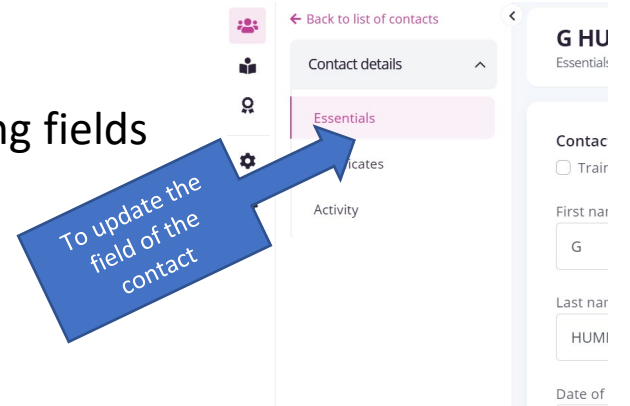

4

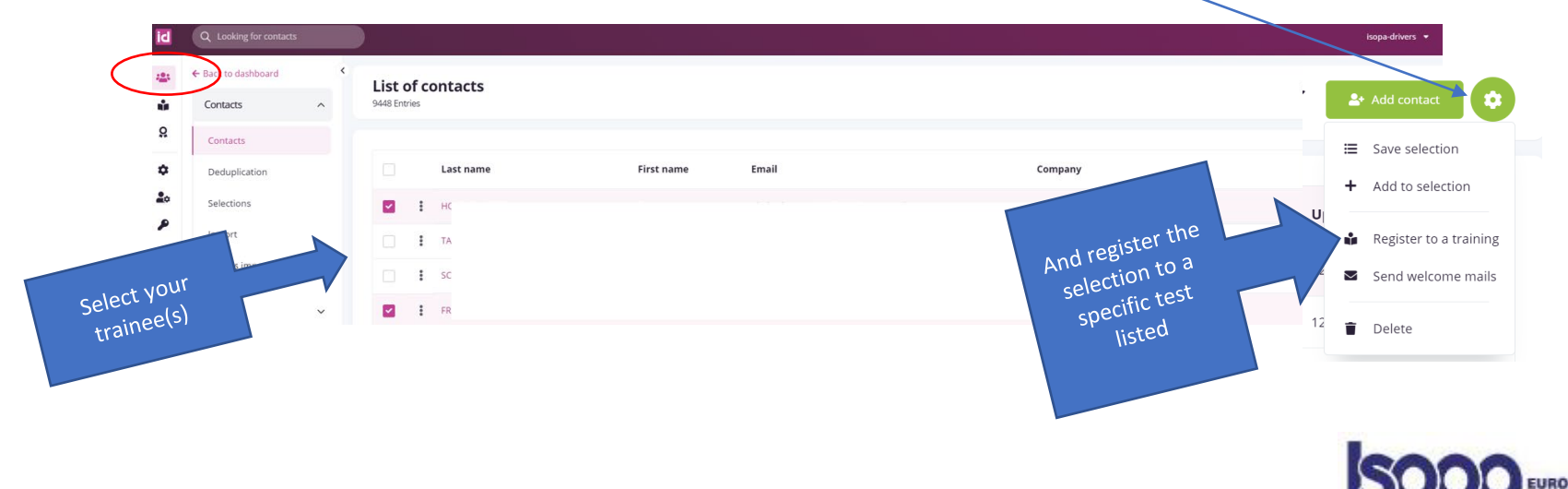

### Step 3 - Training

The presentation can be find on the ISOPA website

https://www.isopa.org/documentation/#Ank-DriverTraining

**Driver Training** 

- Slideshow for Trainers 2021 versions [EN master version]
   [DE] [ES] [FI] [FR] [HU] [IT] [NL] [PL] [PT] [RU] [TUR]
- Trainer Guide [EN] Tutorial video for trainers available upon request

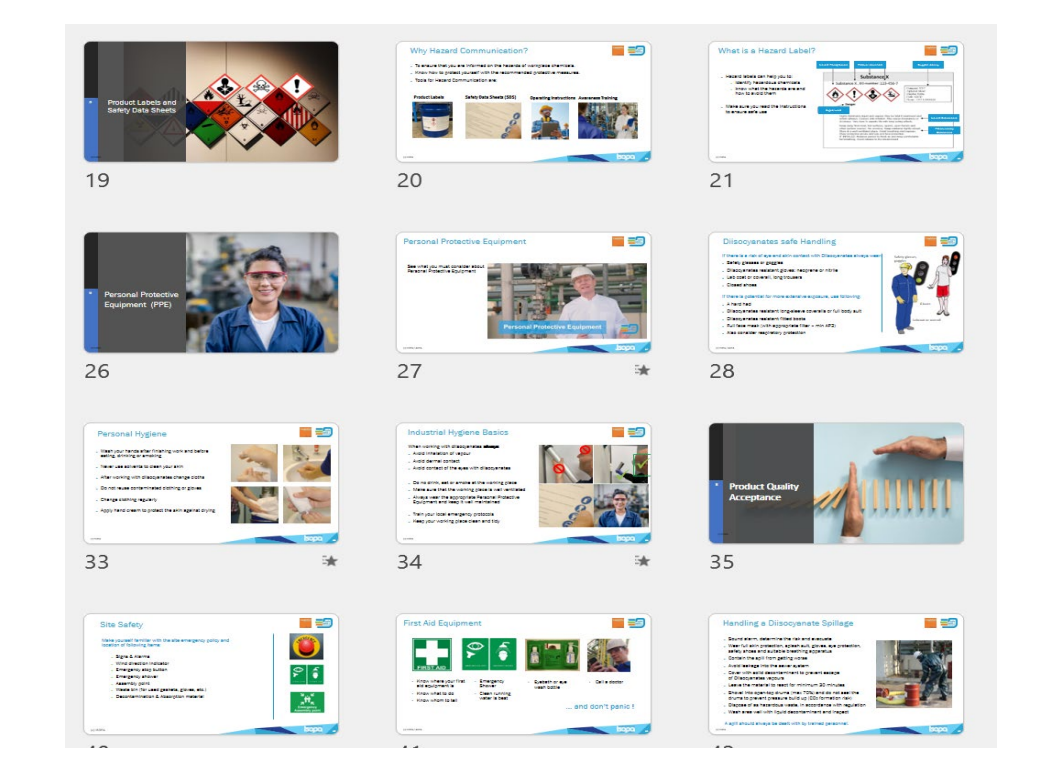

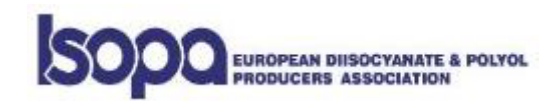

### Step 4 - Test

| the <b>online</b> test                                         | Slide Deck - Distribution / Bulk Liquid Transport Loading /                                  |
|----------------------------------------------------------------|----------------------------------------------------------------------------------------------|
| t any time later                                               | CLICK TO EXPAND DOCUMENT                                                                     |
|                                                                | Quiz                                                                                         |
|                                                                | The appearance of reacted MDI is:                                                            |
| min profile) Example : <u>k dewaele 16121996@isopa.drivers</u> | Clear to brown                                                                               |
|                                                                | Srown crusty                                                                                 |
| Example: Isopa+16121996                                        | O White foamy                                                                                |
|                                                                | The appearance of reacted TDI is:                                                            |
|                                                                | O White foamy                                                                                |
|                                                                | Clear to brown                                                                               |
|                                                                | Brown crusty                                                                                 |
|                                                                | According to ADR the minimum filling degree for a tankcontainer with TDI without baffles is: |

The last slide of the presentation shows the link to fulfil the **online** test

https://passport.events/me

Test can be done via smartphone / PC the day itself or at any time later

The trainer need to inform all trainees:

- their login (see selection or contact list in admin profile) Example : k dewaele 16121996@isopa.drive
- password: Isopa+ddmmyyyy (your birthdate) Example: Isopa+16121996

**Questions and Success Requirements** 

For trainers -> All questions - 80 %

For drivers -> 20 Random Questions - 70 %

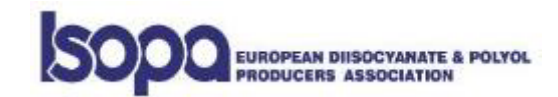

### Step 5 - Certification

Once the test is completed, a certificate is automatically generated

Valid for 3 years as of training date.

Downloadable version.

Certificate in EN version only

#### Important:

#### Existing certificates valid until the expiry date

New certificate generated for existing Drivers/Trainers

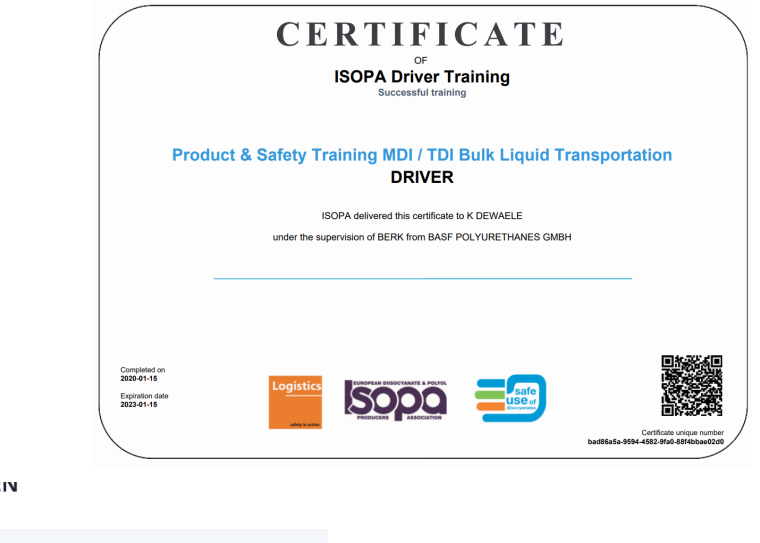

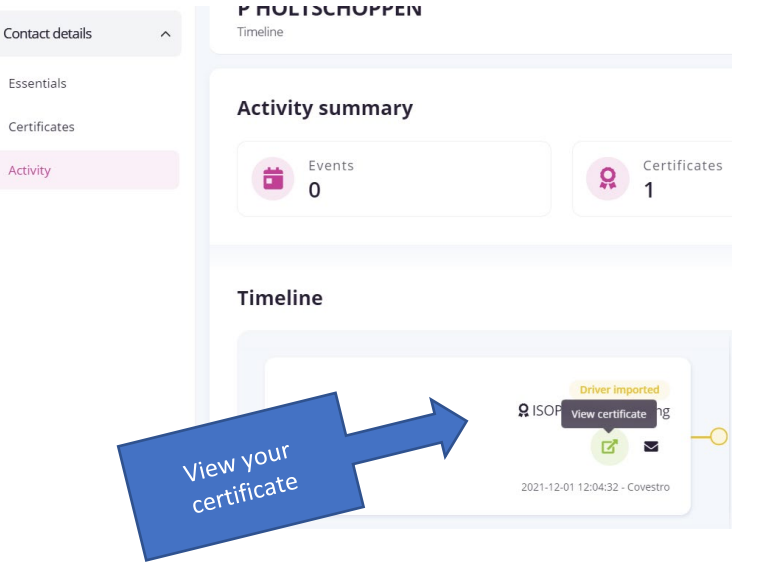

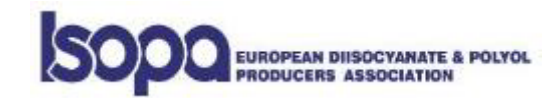

### Good to know

#### Each record has a activity time line

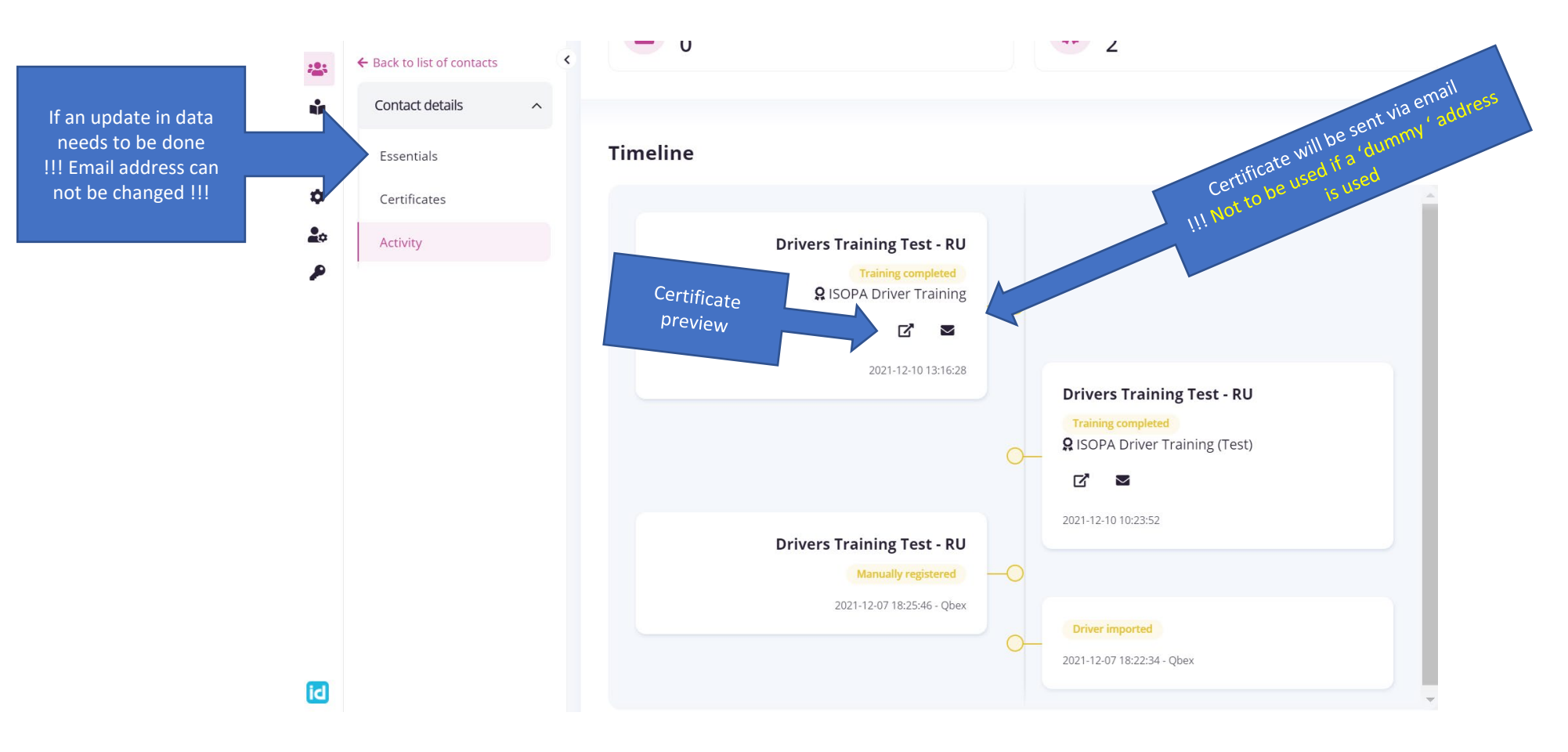

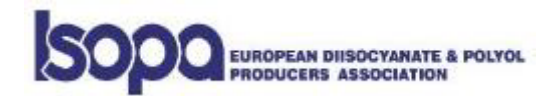

#### Print / save certificate(s) for drivers

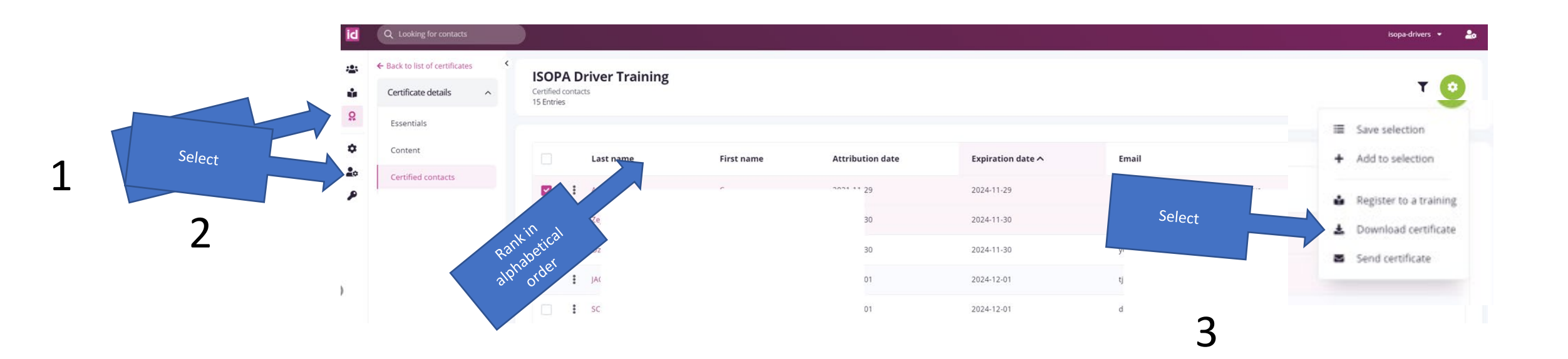

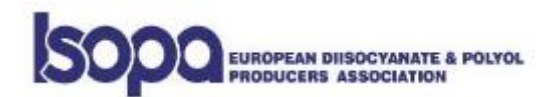

How to identify expired certificates and reorganise a training

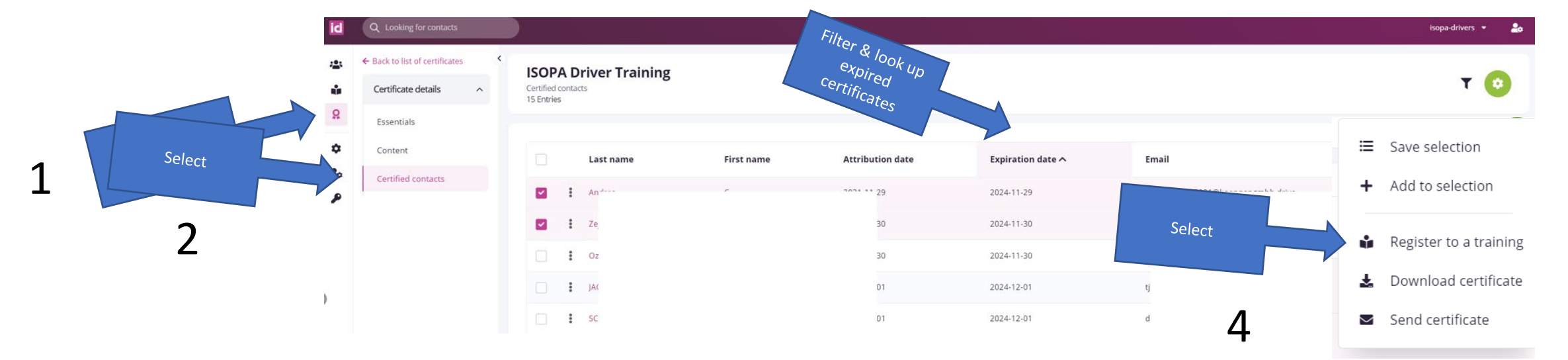

![](_page_14_Picture_3.jpeg)

![](_page_14_Picture_4.jpeg)

Process for those who did training via the old process, have still a valid card type version but want to use this new certificate

- Select your contact
- Go to certificates
- Preview
- Save on your pc or print

![](_page_15_Picture_6.jpeg)

![](_page_15_Picture_7.jpeg)

Access for the trainees

http://passport.events/me

Login : email addressed used in the system (see contact list ) Password: Isopa+ddmmyyyy (birthdate) Example : Isopa+16121996

| idloom                                                         |  |
|----------------------------------------------------------------|--|
| Sign in to your account                                        |  |
| Username or email Password Remember me Forget Passwort Stop in |  |

#### **!!!!** ALL RECORDS ARE LINKED TO AN **E-MAIL ADDRESS & PASSWORD**

which can **NOT be changed** ones in the system !!!!

![](_page_16_Picture_7.jpeg)

To create lists

#### !!!! Don't forget to click the save button for all operations !!!

![](_page_17_Figure_3.jpeg)

![](_page_17_Picture_4.jpeg)

### Last but not least....

#### Don't forget to click the save button for all operations

Don't go too quick.....the system needs time to complete the requested action

![](_page_18_Picture_3.jpeg)

# For questions or assistance

### K Dewaele <u>kde@isopa.org</u> +32 478 98 23 20

![](_page_19_Picture_2.jpeg)

![](_page_19_Picture_3.jpeg)

![](_page_19_Picture_4.jpeg)

![](_page_19_Picture_5.jpeg)